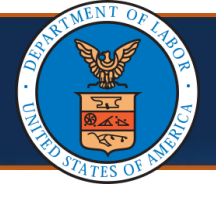

#### **Nurse or Vocational Rehab Specialist**

This reference guide provides steps for **DOL Staff Nurses or Vocational Rehab Specialists** to review and make an approval or rejection decision on a submitted bill.

- Contract Nurses or Vocational Rehab Counselors submit their bills, which DOL Staff reviews upon submission.
- Approved transactions are provided a Transaction Control Number (TCN), and the bill goes through adjudication.
- DOL Staff Nurses or Vocational Rehab Specialists may add reasons for rejection, helping the submitter make updates.
- Contract Nurses/Vocational Rehab Counselors can re-submit the bill after addressing the rejection reasons.

## Accessing a Vocational Rehabilitation or Nurse Bill

1. Select the **DOL Voc Rehab Approver** profile.

| Welcome to t | He Workers' Compensation Medical Bill Process System |
|--------------|------------------------------------------------------|
|              | Select a profile to use during this session:         |
| Profile:     | DOL Voc Rehab Approver    *                          |
| Favorite:    | ~ <b>⊙</b> Go                                        |
|              |                                                      |

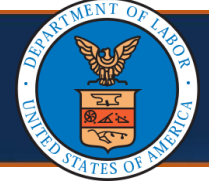

2. Select Go.

**Note:** You will select "DOL Contract Nurse Approver" or "DOL Voc Rehab Approver" profile according to your role.

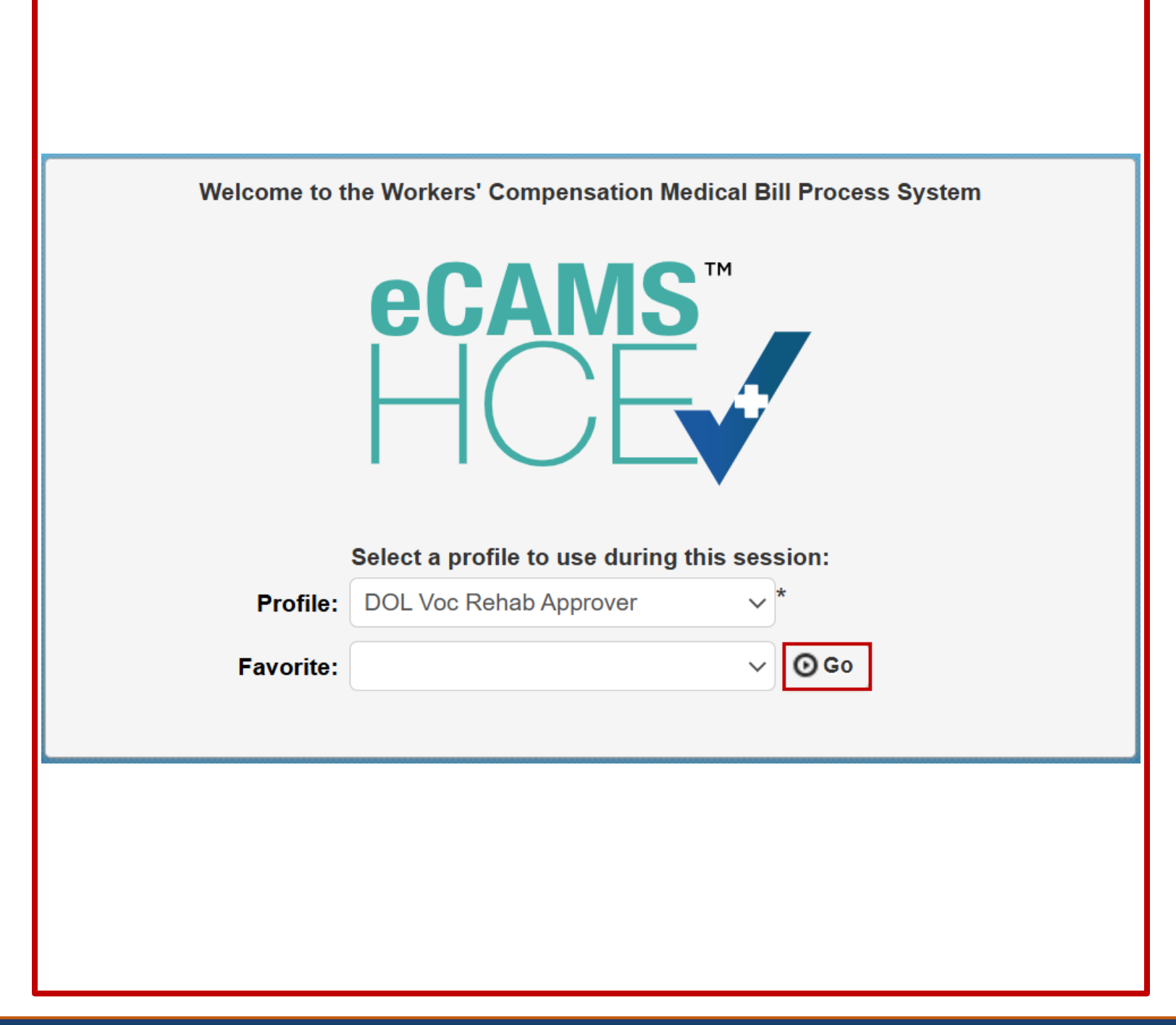

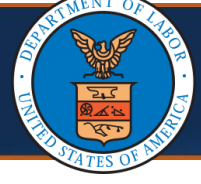

| 3. Select <b>Bills</b> .                      |                                                                                                 |      |
|-----------------------------------------------|-------------------------------------------------------------------------------------------------|------|
| eCAMS <sup>™</sup> My Inbox ▼<br>HCE Profile: | Bills  Rate Settings  Payment  Bills  ONLINE SUBMISSION                                         |      |
| MyInbox Close CManage Alerts My Reminders     | Inquire Bills Vocational Rehabilitation/Nurse Bills                                             | ¥    |
| Filter By :                                   | Read Status                                                                                     | 0 Go |
| 4. Select Vocational Reha                     | abilitation/Nurse Bills.                                                                        |      |
| eCAMS <sup>™</sup> My Inbox ▼                 | Bills ▼ Rate Settings ▼ Payment ▼                                                               |      |
| HCE     Profile:       MyInbox                | BILLS       ONLINE SUBMISSION         Inquire Bills       Vocational Rehabilitation/Nurse Bills |      |
| Close Manage Alerts My Reminders              |                                                                                                 |      |
| Filter By :                                   | - Read Status ~                                                                                 | O Go |

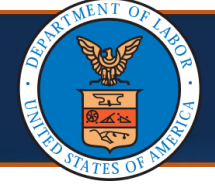

# The system displays the Vocational Rehabilitation or Nurse Bills List page.

Close Create New Bill

Wocational Rehabilitation or Nurse Bills List

| Filter By :             |                | ~                    |                            |            | A              | nd                                    | ~             | And                  |                          | ~                                        | v                         | /ith Status              | ✓ Prog        | <b>Jrams</b> D |
|-------------------------|----------------|----------------------|----------------------------|------------|----------------|---------------------------------------|---------------|----------------------|--------------------------|------------------------------------------|---------------------------|--------------------------|---------------|----------------|
| Transactio              | on Type        |                      | ♥ <b>⊙</b> Go              |            |                |                                       |               |                      |                          |                                          |                           | Clear Filter             | 💾 Save Filter | <b>▼</b> My F  |
| Control<br>Number<br>∆▼ | Program<br>▲ ▼ | Case<br>Number<br>▲▼ | Transaction<br>Type<br>▲ ▼ | From Date  | To Date<br>▲ ▼ | Bill Type<br>▲▼                       | Status<br>▲ ▼ | Submitted By<br>▲ ▼  | Date<br>Submitted<br>▲ ▼ | Reviewer<br>▲ ▼                          | Last Modif<br>Date<br>▲ ▼ | fied OWCP<br>Provider ID | TCN<br>▲▼     | I              |
| 100023                  | DFEC           |                      | Initial<br>Request         | 08/17/2020 | 09/16/2020     | Vocational<br>Rehabilitation<br>Codes | Approved      | ellengorencomcast    | 11/12/2020               | Server, Mar                              | 11/18/2020                |                          | 12042032300   | 7368000        |
| 100029                  | DFEC           |                      | Initial<br>Request         | 10/13/2020 | 10/26/2020     | Vocational<br>Rehabilitation<br>Codes | Approved      | adminccncservices    | 11/12/2020               | 1.000                                    | 11/17/2020                |                          | 12042032200   | 8126000        |
| 100035                  | DFEC           |                      | Initial<br>Request         | 10/13/2020 | 11/12/2020     | Vocational<br>Rehabilitation<br>Codes | Approved      | ellengorencomcast    | 11/12/2020               | lesson, mag                              | 11/18/2020                |                          | 12042032300   | 7373000        |
| 100037                  | DFEC           |                      | Initial<br>Request         | 10/01/2020 | 10/16/2020     | Vocational<br>Rehabilitation<br>Codes | Approved      | drfrankxpertwitness  | 11/12/2020               | 1.000                                    | 11/17/2020                |                          | 12042032200   | 8136000        |
| 100122                  | DFEC           |                      | Initial<br>Request         | 10/15/2020 | 10/21/2020     | Vocational<br>Rehabilitation<br>Codes | Approved      | drfrankxpertwitness  | 11/12/2020               | (10 × 10 × 10 × 10 × 10 × 10 × 10 × 10 × | 11/13/2020                |                          | 12042031800   | 3360000        |
| 100131                  | DFEC           |                      | Initial<br>Request         | 10/06/2020 | 11/10/2020     | Vocational<br>Rehabilitation<br>Codes | Approved      | lfbajb0405yahoo      | 11/12/2020               | -                                        | 11/30/2020                |                          | 12042033500   | 0493000        |
| 100133                  | DFEC           |                      | Initial<br>Request         | 09/01/2020 | 10/01/2020     | Vocational<br>Rehabilitation          | Approved      | lane.westcottcomcast | 11/12/2020               |                                          | 11/13/2020                |                          | 12042031800   | 3242000        |

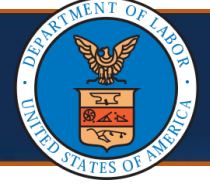

1. To search for the bill you need to review, use the available filters. The system displays the search results.

| Filter By :             | <u> </u>                                      | <                         |                  | A              | Ind                                   | ~             | And                 |                   |
|-------------------------|-----------------------------------------------|---------------------------|------------------|----------------|---------------------------------------|---------------|---------------------|-------------------|
| Transactio              | Case Number                                   | ✓ <b>⊙</b> Go             |                  |                |                                       |               |                     |                   |
| Control<br>Number<br>∆▼ | Date Submitted<br>From Date                   | Transaction<br>Type<br>▲▼ | From Date<br>▲ ▼ | To Date<br>▲ ▼ | Bill Type<br>▲▼                       | Status<br>▲ ▼ | Submitted By<br>▲ ▼ | Date<br>Submittee |
| 100023                  | Last Modified Date<br>Owning Agency<br>Region | Initial<br>Request        | 08/17/2020       | 09/16/2020     | Vocational<br>Rehabilitation<br>Codes | Approved      | ellengorencomcast   | 11/12/2020        |
| 100029                  | Submitted By<br>TCN<br>To Date                | Initial<br>Request        | 10/13/2020       | 10/26/2020     | Vocational<br>Rehabilitation<br>Codes | Approved      | adminccncservices   | 11/12/2020        |

# 2. Select the **Control Number** link of the bill to review.

| Filter By :             | Date Sub       | mitted 🗸              | 10/13/2020                 | *                | ].            | And 🗸                                 |               | And                 |                  |
|-------------------------|----------------|-----------------------|----------------------------|------------------|---------------|---------------------------------------|---------------|---------------------|------------------|
| DFEC ~                  | Transacti      | on Type               | ~                          | O Go             |               |                                       |               |                     |                  |
| Control<br>Number<br>∆▼ | Program<br>▲ ▼ | Case<br>Number<br>▲ ▼ | Transaction<br>Type<br>▲ ▼ | From Date<br>▲ ▼ | To Date<br>▲▼ | Bill Type<br>▲ ▼                      | Status<br>▲ ▼ | Submitted By<br>▲ ▼ | Date<br>Submitte |
| 83461                   | DFEC           | 112066733             | Initial Request            | 09/12/2020       | 10/13/2020    | Vocational<br>Rehabilitation<br>Codes | Approved      | robertmgenexhotmail | 10/13/2020       |
| 83522                   | DFEC           | 020569468             | Initial Request            | 09/10/2020       | 10/10/2020    | Vocational<br>Rehabilitation<br>Codes | Approved      | rehabsvcsyahoo      | 10/13/2020       |

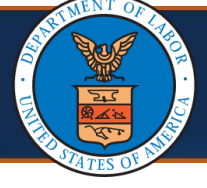

The system has been enhanced to display **Procedure Codes** corresponding to the respective logged in provider.

| Line | Line Service Dates |            | Proc. Code | Units | Charge Per Unit | Line Total | Calculated Tier<br>Pricing | Override Tier Pricing |  |  |
|------|--------------------|------------|------------|-------|-----------------|------------|----------------------------|-----------------------|--|--|
| NO   | From               | То         |            |       |                 |            |                            |                       |  |  |
| 1    | 09/14/2024         | 09/14/2024 | VRR01      | 1     | \$ 2000.00      | \$ 2000.00 | LD4 No payment             | ~                     |  |  |

The table below lists the **Procedure Codes** and **Descriptions** for the **New Provider**.

| Contract Nurse Codes                                                                                                    | Voc-Rehab Codes                                                                                                    |
|----------------------------------------------------------------------------------------------------|----------------------------------------------------------------------------------------------------|
| <ul> <li>NPART - FN Other Direct Expenses, NTE</li> <li>NITRA - FN Travel GSA Mileage Charge</li> <li>NRR01 - FN Regular Report</li> <li>NSVR2 - FN Site Visit Report</li> </ul> | <ul> <li>VRR01 - RC Regular Report</li> <li>VSVR2 - RC Site Visit Report</li> <li>VR004 - RC Travel GSA Mileage Charge</li> <li>VR018 - RC Other Direct Expenses, NTE</li> <li>VRTST - Vocational Rehabilitation Testing</li> <li>SVPRT - Vocational Rehabilitation Plan</li> <li>VRLSH - Longshore VR Cases</li> </ul> |

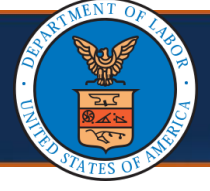

The **Calculated Tier Pricing** section displays the system-generated tier pricing based on either the To or From Dates of Service, determined by the procedure code, and compares it to the date of submission.

3. If the Override Tier Pricing option is needed, the reviewer can select from the **Override Tier Pricing** drop-down list and apply the desired pricing option. If not selected, the system will apply the Calculated Tier Pricing modifier during bill pricing.

**Note:** The reviewer cannot select an option from the **Override Tier Pricing** dropdown list that further reduces the pricing beyond system calculated modifier. For example, the system calculated tier pricing is '**LD1**', the reviewer cannot select options **LD2**, **LD3**, or **LD4** as these options further reduce the price per code.

|        | C SERVICE LINE ITE                         | MS                                                                                                    |                                                                             |                                                                                                 |                         |                               |                                            |                        |
|--------|--------------------------------------------|----------------------------------------------------------------------------------------------------|-----------------------------------------------------------------------------|-------------------------------------------------------------------------------------------------|-------------------------|-------------------------------|--------------------------------------------|------------------------|
| Servic | e From Date:                               | dd ccyy<br>*                                                                                                    | *                                                                           | Servic                                                                                          | mm<br>e To Date:        | dd ccyy<br>* * *              |                                            |                        |
| Pro    | cedure Code:                               | ×*                                                                                                    |                                                                             |                                                                                                 | Units:                  | *                             |                                            |                        |
| Ch     | arge Per Unit:                             | *                                                                                                    |                                                                             |                                                                                                 |                         |                               |                                            |                        |
|        |                                            |                                                                                                    | <b>O</b> A                                                                  | dd Service Line Item 📝 Up                                                                       | odate Service Line Item | n                             |                                            |                        |
| Line   | Service Dates                              | Proc. Code                                                                                                    | Units                                                                       | Charge Per Unit                                                                                 | Line Total              | Calculated Tier<br>Pricing    | Override Tier Pricing                      |                        |
| No     | From To                                    |                                                                                                    |                                                                             |                                                                                                 |                         |                               |                                            |                        |
| 1      | 12/01/2024 12/01/20                        | 24 VSVR2                                                                                                    | 1                                                                           | \$ 1000.00                                                                                      | \$ 1000.00              | Tier 1 Base Amount            | Tier 2 Add On 10% 🗸                        |                        |
|        | Resubmission Hi                            | story                                                                                                    |                                                                             |                                                                                                 |                         |                               | LD1 Reduce \$76.05                         | ~                      |
|        | 0                                          |                                                                                                    | Delivery d Dete                                                             | Deiterted                                                                                       |                         | Deiterted Deserver            | LD2 Reduce \$152.10<br>LD3 Reduce \$228.15 |                        |
|        | Cycle# Si                                  | latus                                                                                                    | Rejected Date                                                               | Rejected                                                                                        | ру                      | Rejected Reason               | LD4 No payment<br>Tier 1 Base Amount       |                        |
|        |                                            |                                                                                                    |                                                                             | No Pocordo E                                                                                    | ound                    |                               | T 0.1.1.0 1001                             |                        |
|        |                                            |                                                                                                    |                                                                             | NO RECOIUS P                                                                                    | ound                    |                               | Tier 2 Add On 10%                          | •                      |
|        |                                            |                                                                                                    |                                                                             | NO RECORDS P                                                                                    | ound:                   |                               | Tier 2 Add On 10%                          | •                      |
| Λ      | Select <b>S</b>                            | Save at th                                                                                                    | he top of                                                                   | f the screen                                                                                    |                         | rm undates                    | to the hill                                | •                      |
| 4.     | Select S                                   | Save at th                                                                                                    | ne top of                                                                   | f the screen                                                                                    | to confi                | rm updates                    | to the bill.                               | •                      |
| 4.     | Select S                                   | Save at th                                                                                                    | ne top of                                                                   | f the screen                                                                                    | to confi                | rm updates                    | to the bill.                               | •                      |
| 4.     | Select S                                   | Save at th                                                                                                    | ne top of<br>rofile: DOL Voi                                                | f the screen                                                                                    |                         | rm updates                    | to the bill.                               | •<br>nal Links         |
| 4.     | Select S                                   | Save at th<br>Pi<br>Inquire Bills >                                                                                                    | ne top of<br>rofile: DOL Voo<br>Vocational Re                               | f the screen<br>c Rehab Approver <del>-</del>                                                   | to confi                | rm updates<br>Bill Submission | to the bill.                               | •<br>hal Links         |
| 4.     | Select S<br>HCE 1<br>MyInbox >             | Save at th<br>Pi<br>Inquire Bills ><br>Save & Appr                                                                                                    | ne top of<br>rofile: DOL Voo<br>Vocational Re<br>rove                       | f the screen<br>c Rehab Approver -<br>ehabilitation or Nurs                                     | to confi                | rm updates<br>Bill Submission | to the bill.                               | ()                     |
| 4.     | Select S<br>HCE 1<br>MyInbox >             | Save at th<br>Pi<br>Inquire Bills ><br>Save @ Appr                                                                                                    | ne top of<br>rofile: DOL Voo<br>Vocational Re<br>rove                       | f the screen<br>c Rehab Approver -<br>ehabilitation or Nurs<br>ject                             | to confi                | rm updates<br>Bill Submission | to the bill.<br>© Extern<br>Status: In Re  | •<br>nal Links<br>view |
| 4.     | Select S<br>HCE 1<br>MyInbox ><br>Close Es | Save at the Property of the Property of the Pr | ne top of<br>rofile: DOL Voo<br>Vocational Re<br>rove Ø Rej<br>itation or N | f the screen<br>c Rehab Approver -<br>ehabilitation or Nurs<br>ject<br>Contr<br>urse Bills Subm | to confi                | rm updates                    | to the bill.<br>C Extern<br>Status: In Re  | •<br>al Links<br>view  |

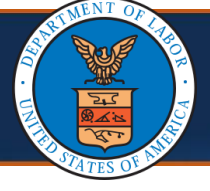

The system has been enhanced to derive the **Tier Pricing** for Contract Nurse and Vocational Rehabilitation bills.

The table below lists the derived **Tier Pricing** for the **New Provider** based on **Procedure Code**.

| Procedure Code   | Number of Days<br>Calculation                                             | Number of Days                    | Calculated Tier<br>Pricing (Initial<br>Submission) | Calculated Tier<br>Pricing<br>(Resubmission) |
|------------------|---------------------------------------------------------------------------|-----------------------------------|----------------------------------------------------|----------------------------------------------|
|                  |                                                                           | 0-10 calendar days                | Tier 2 Add On 10%                                  | Tier 1 Base Amount                           |
|                  |                                                                           | 11-44 calendar days               | Tier 1 Base Amount                                 | Tier 1 Base Amount                           |
| NRR01,<br>NSVR2, | Number of Days =<br>Initial Submission Date –<br>(To Date of Service + 1) | 45-59 calendar days               | LD1 Reduce \$76.05                                 | LD1 Reduce \$76.05                           |
| VRR01,<br>VSVR2  |                                                                           | 60-74 calendar days               | LD2 Reduce \$152.10                                | LD2 Reduce \$152.10                          |
|                  |                                                                           | 75-89 calendar days               | LD3 Reduce \$228.15                                | LD3 Reduce \$228.15                          |
|                  |                                                                           | Greater than 89 calendar<br>days  | LD4 No payment                                     | LD4 No payment                               |
|                  |                                                                           | 0-120 calendar days               | Tier 2 Add On 10%                                  | Tier 1 Base Amount                           |
|                  |                                                                           | 121-164 calendar days             | Tier 1 Base Amount                                 | Tier 1 Base Amount                           |
| CV/DDT           | Number of Days =                                                          | 165-179 calendar days             | LD1 Reduce \$76.05                                 | LD1 Reduce \$76.05                           |
| SVENT            | (From Date of Service + 1)                                                | 180—194 calendar days             | LD2 Reduce \$152.10                                | LD2 Reduce \$152.10                          |
|                  |                                                                           | 195-209 calendar days             | LD3 Reduce \$228.15                                | LD3 Reduce \$228.15                          |
|                  |                                                                           | Greater that 209 calendar<br>days | LD4 No payment                                     | LD4 No payment                               |

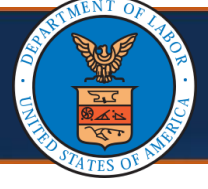

5. To approve the bill, select **Approve**.

**Note:** If the reviewer selects **Approve** prior to selecting **Save** the system will generate a warning message reading, "Your unsaved changes will be lost. Do you want to proceed?"

|                                                                                                    | A External Links                          |
|----------------------------------------------------------------------------------------------------|-------------------------------------------|
| MyInbox > Inquire Bills > Vocational Rehabilitation or Nurse Bills I                                      | .ist )Bill Submission                     |
| Close Save Approve Reject Control Num                                                                     | ber: Status: In Review                    |
| Vocational Rehabilitation or Nurse Bills Submission                                                       | 1                                         |
|                                                                                                    |                                           |
| <ol> <li>If necessary, add comments and select of<br/>the system will generate a TCN for the b</li> </ol> | <b>OK</b> to approve. Once approved oill. |
| Help                                                                                                    |                                           |
| III Update Status                                                                                         | ^                                         |
| Status Type: Approved Comments:                                                                           |                                           |
|                                                                                                    | OK Cancel                                 |

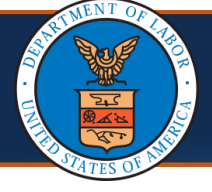

#### Viewing a Vocational Rehabilitation or Nurse Bill Pricing Details

Additional pricing details on the approved transaction can be viewed from the **View Service Line Details** page.

1. Select the **Pricing Rule** hyperlink to open the **Pricing Path Detail** page.

|              |                     |               |                                |                                 |                     |           |                |                         |                         |                                      |                                 |                          |                   | Sho                    |
|--------------|---------------------|---------------|--------------------------------|---------------------------------|---------------------|-----------|----------------|-------------------------|-------------------------|--------------------------------------|---------------------------------|--------------------------|-------------------|------------------------|
| Errors Poste | ed                  |               |                                |                                 |                     |           |                |                         |                         |                                      |                                 |                          |                   |                        |
| TCN<br>△▼    | Run<br>Number<br>▲▼ | Error<br>Code | Error Description<br>▲▼        | Adjustment Reason<br>Code<br>▲▼ | Disposition         | Forcible  | Deniable<br>▲▼ | Suspended<br>Date<br>▲▼ | Erroneous<br>Data<br>▲▼ | Bill Location/Business<br>Unit<br>▲▼ | Error Location/Business<br>Unit | Assignment<br>Date<br>▲▼ | Action<br>Type    | Source<br>▲▼           |
|              | 1                   | 40208         | TIER 2 10% INCREASE<br>APPLIED | 94                              | R-Pay and<br>Report |           |                | 01/02/2025              |                         |                                      | 440-Pricing Review -<br>General |                          |                   | Adjudication<br>Posted |
| /iew Page: 1 | ⊙ Go                | + Page        | Count                          | Viewing Page: 1                 |                     |           |                |                         |                         |                                      |                                 | <b>≪</b> First           | <pre>  Prev</pre> | > Next >> La           |
| SaveToCSV    |                     |               |                                |                                 |                     |           |                |                         |                         |                                      |                                 |                          |                   |                        |
| Service Line | Detail              |               |                                |                                 |                     |           |                |                         |                         |                                      |                                 |                          |                   |                        |
| Adjustmen    | TCN:                |               |                                |                                 |                     | Claim T   | ype: N-I       | Prompt Pay Bill         |                         |                                      | Source: DDE                     |                          |                   |                        |
| Special Bill | Indicator:          |               | ~                              |                                 | - I                 | Pricing F | Rule: F-Fe     | ee Schedule             |                         |                                      |                                 |                          |                   |                        |
|              |                     |               |                                |                                 |                     |           |                |                         |                         |                                      | -                               |                          |                   |                        |

The **Calculated Tier Pricing** and **Override Tier Pricing** information will display in the **Cutback Qualifier**, **Type** and **Value** fields.

| Head<br>Line | er TCN:<br>TCN:                                                       |                                                         |                          |
|--------------|-----------------------------------------------------------------------|---------------------------------------------------------|--------------------------|
| Claim        | ant ID:                                                               |                                                         |                          |
|              | Pricing Path Detail                                                   |                                                         | ^                        |
|              | Claim Type: N - Prompt Pay Bill                                       | Program: DFEC                                           | Pricing Rule: F          |
|              | Place of Service: 99-Other Unlisted Facility<br>From Date: 12/01/2024 | Facility Type: Non-Facility (NF)<br>To Date: 12/01/2024 | Zip Code:                |
|              | Proc/Svc: VSVR2                                                       | Modifiers:1: R2 2: 3: 4:                                | Procedure Factor Code: F |
|              | Procedure Rate: 861                                                   |                                                         |                          |
|              | Billed Units: 1                                                       | Paid Units: 1                                           |                          |
|              | ASC Pricing Indicator:                                                | Secondary Pricing Indicator:                            |                          |
|              | Allowed Amount Algorithm: Procedure Rate * Billed Units               |                                                         |                          |
|              | Allowed Amount: 861                                                   | Billed Amount: 1000                                     | Reimbursed Amount: 947.1 |
|              | Cutback Qualifier 1: T-ContactNurse/Voc Rehab Liquidity Damage        | Cutback Type 1: D                                       | Cutback Value 1: 152.1   |
|              | Cutback Qualifier 2:                                                  | Cutback Type 2:                                         | Cutback Value 2:         |
|              | Cutback Qualifier 3:                                                  | Cutback Type 3:                                         | Cutback Value 3:         |
|              | Addon Qualifier 1: CV-Contract Nurse/Voc Rehab Add-on Amount          | Addon Value 1: 86.1                                     |                          |
|              | Addon Qualifier 2:                                                    | Addon Value 2:                                          |                          |

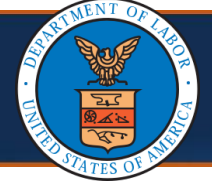

1. To search for the bill you need to review, use the available filters. The system displays the search results.

| Filter By :             |                                               | -                          |                  | 4             | Ind                                   | ~             | And                 |                  |
|-------------------------|-----------------------------------------------|----------------------------|------------------|---------------|---------------------------------------|---------------|---------------------|------------------|
| Transactio              | Case Number                                   | ✓ <b>⊙</b> Go              |                  |               |                                       |               |                     |                  |
| Control<br>Number<br>∆▼ | Date Submitted<br>From Date                   | Transaction<br>Type<br>▲ ▼ | From Date<br>▲ ▼ | To Date<br>▲▼ | Bill Type<br>▲▼                       | Status<br>▲ ▼ | Submitted By<br>▲ ▼ | Date<br>Submitte |
| 100023                  | Last Modified Date<br>Owning Agency<br>Region | Initial<br>Request         | 08/17/2020       | 09/16/2020    | Vocational<br>Rehabilitation<br>Codes | Approved      | ellengorencomcast   | 11/12/2020       |
| 100029                  | Submitted By<br>TCN                           | Initial<br>Request         | 10/13/2020       | 10/26/2020    | Vocational<br>Rehabilitation<br>Codes | Approved      | adminccncservices   | 11/12/2020       |

2. Select the **Control Number** link of the bill to review.

| ilter By :              | Date Sub       | mitted 🗸              | 10/13/2020                 | *                |                | And                                   | ~             | And                 |                         |
|-------------------------|----------------|-----------------------|----------------------------|------------------|----------------|---------------------------------------|---------------|---------------------|-------------------------|
| DFEC ~                  | Transacti      | on Type               | ~                          | O Go             |                |                                       |               |                     |                         |
| Control<br>Number<br>∆▼ | Program<br>▲ ▼ | Case<br>Number<br>▲ ▼ | Transaction<br>Type<br>▲ ▼ | From Date<br>▲ ▼ | To Date<br>▲ ▼ | Bill Type<br>▲▼                       | Status<br>▲ ▼ | Submitted By<br>▲ ▼ | Date<br>Submitte<br>▲ ▼ |
| 83461                   | DFEC           | 112066733             | Initial Request            | 09/12/2020       | 10/13/2020     | Vocational<br>Rehabilitation<br>Codes | Approved      | robertmgenexhotmail | 10/13/2020              |
| 33522                   | DFEC           | 020569468             | Initial Request            | 09/10/2020       | 10/10/2020     | Vocational<br>Rehabilitation<br>Codes | Approved      | rehabsvcsyahoo      | 10/13/202               |

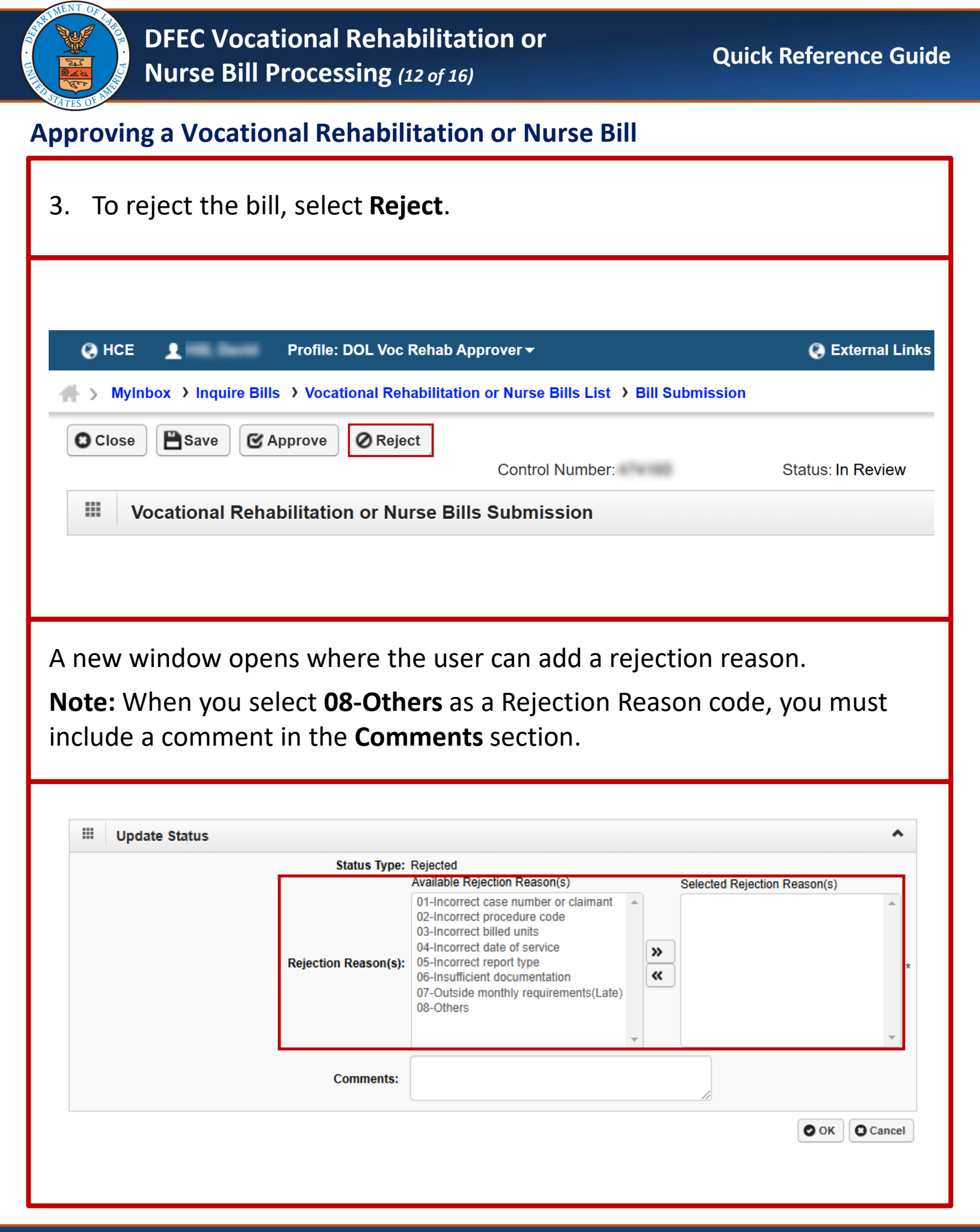

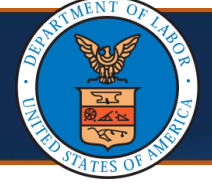

4. Select a reason or reasons from the list of **Available Rejection Reason(s).** You may select multiple reasons.

| Update Status                        |                                                                                                    |                              |   |
|--------------------------------------|----------------------------------------------------------------------------------------------------|------------------------------|---|
| Status Type:<br>Rejection Reason(s): | Rejected<br>Available Rejection Reason(s)<br>01-Incorrect case number or claimant<br>02-Incorrect procedure code<br>03-Incorrect billed units<br>04-Incorrect date of service<br>05-Incorrect report type<br>06-Insufficient documentation<br>07-Outside monthly requirements(Late)<br>08-Others | Selected Rejection Reason(s) | * |
| Comments:                            |                                                                                                    |                              |   |

5. To move the rejection reasons to the **Selected Rejection Reason(s)** list, select the double right-angle brackets (>>).

| Update Status                        |                                                                                                    |   |
|--------------------------------------|----------------------------------------------------------------------------------------------------|---|
| Status Type:<br>Rejection Reason(s): | Rejected<br>Available Rejection Reason(s)<br>01-Incorrect case number or claimant<br>02-Incorrect procedure code<br>03-Incorrect billed units<br>04-Incorrect date of service<br>05-Incorrect report type<br>06-Insufficient documentation<br>07-Outside monthly requirements(Late)<br>08-Others | * |
| Comments:                            |                                                                                                    |   |

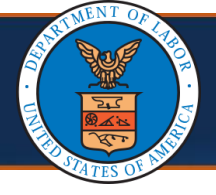

6. To remove a rejected reason from the **Selected Rejection Reason(s)** list, select the reason and select the double left angle brackets (<<).

**Note:** Use the double right and left angle brackets to move multiple rejection reasons from one list to the other, individually, or by selecting multiple reasons at once. To select multiple reasons at once, hold down the Shift key while selecting.

| Update Status                        |                                                                                                    |                                                                                                    |
|--------------------------------------|----------------------------------------------------------------------------------------------------|----------------------------------------------------------------------------------------------------|
| Status Type:<br>Rejection Reason(s): | Rejected<br>Available Rejection Reason(s)<br>04-Incorrect date of service<br>05-Incorrect report type<br>06-Insufficient documentation<br>07-Outside monthly requirements(Late)<br>08-Others | Selected Rejection Reason(s)          01-Incorrect case number or claimant         02-Incorrect procedure code         03-Incorrect billed units |
| Comments:                            | v                                                                                                    |                                                                                                    |

# 7. Select OK.

| Help                 |                                                                                                    |                                                                                                  |
|----------------------|----------------------------------------------------------------------------------------------------|--------------------------------------------------------------------------------------------------|
| Update Status        |                                                                                                    |                                                                                                  |
| Status Type:         | Rejected                                                                                                    |                                                                                                  |
| Rejection Reason(s): | 04-Incorrect date of service<br>05-Incorrect report type<br>06-Insufficient documentation<br>07-Outside monthly requirements(Late)<br>08-Others | 01-Incorrect case number or claimant<br>02-Incorrect procedure code<br>03-Incorrect billed units |
| Comments:            |                                                                                                    |                                                                                                  |

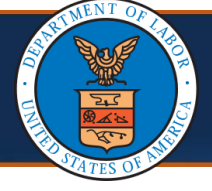

The status of the bill is updated to **Rejected**, and the rejection reason populate.

| O HCE                          | Profile: DOL                                                                       | Voc Rehab Approver ▼          |                        |                                               |                        | External Links       | Help       | () Log   |
|--------------------------------|------------------------------------------------------------------------------------|-------------------------------|------------------------|-----------------------------------------------|------------------------|----------------------|------------|----------|
| > MyInbox                      | Vocational Rehabilitation                                                          | or Nurse Bills List → Bill Su | bmission               |                                               |                        |                      |            |          |
| Close                          |                                                                                    | Control Number:               |                        |                                               | Status: Rejecte        | ed                   |            |          |
| Woca                           | ational Rehabilitation or                                                          | Nurse Bills Submissi          | on                     |                                               |                        |                      |            |          |
| OWCP<br>Provider<br>ID:        |                                                                                    |                               | Provider<br>Name:      | ab counselor - FEC/                           | A new vendor           |                      |            |          |
| Provider<br>Address:           | and and had the set                                                                | Dest' Line, Monine            | Provider<br>Phone:     |                                               |                        |                      |            |          |
| Program:                       | DFEC                                                                               | ~*                            | Transaction<br>Type:   | al Request                                    |                        |                      |            |          |
| Bill Type:                     | Vocational Rehabilitation Co                                                       | des 🗸 *                       | Case<br>Number:        |                                               | *                      |                      |            |          |
| Diagnosis<br>Code<br>Category: | ICD-10-CM                                                                          | *                             | Claimant<br>Name:      | mine smoul                                    |                        |                      |            |          |
| Diagnosis<br>Code:             | 99999 (Do r                                                                        | not use decimals or spaces    | ) Claimant<br>DOB:     |                                               |                        |                      |            |          |
| Total Bill<br>Charges:         | \$8110.00                                                                          |                               | Region:                | gion 6 - TX, CO, NM                           | I, LA                  |                      |            |          |
| Comments:                      |                                                                                    |                               | Reviewer:              |                                               | ~ *                    |                      |            |          |
| Rejection<br>Reason(s):        | Incorrect billed units<br>Incorrect case number or cla<br>Incorrect procedure code | imant                         | Approved<br>(Select th | for Late Submissior<br>s option only if you h | n<br>nave approval for | late submission fror | m the DFEC | program) |
| Upload<br>File:                | O Upload                                                                           |                               |                        |                                               |                        |                      |            |          |
| Reposito                       | ory Image Control                                                                  | File Name                     | Uploaded               |                                               |                        |                      |            |          |

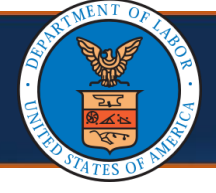

8. To view resubmission history, including previous rejection reasons and comments, go to the **Resubmission History** section.

**Note:** If the transaction is approved or rejected by a DOL Staff Nurse or DOL Vocational Rehab Specialist who is different than the reviewer assigned to the transaction, the system will update the **Reviewer** field with the name of the approver or rejector.

|                 | J                     |                                   |                          |                   |                 | 5<br>*            |                 |                                        |                          |                              |
|-----------------|-----------------------|-----------------------------------|--------------------------|-------------------|-----------------|-------------------|-----------------|----------------------------------------|--------------------------|------------------------------|
|                 | Comments:             |                                   |                          | 4                 |                 | Reviewer: v*      |                 |                                        |                          |                              |
| Rejec           | ction Reason(s):      | Incorrect case number or claimant |                          |                   |                 | Ap<br>(Se         | proved for Late | Submission<br>only if you have approva | l for late submission fr | om the DFEC program)         |
|                 | Upload File:          | OUpload                           |                          |                   |                 |                   |                 |                                        |                          |                              |
| Reposit         | ory Image Ident<br>▲▼ | fier                              | Control Number/TCN<br>△▼ | File Name<br>▲ ▼  | Uploaded        | d Date            |                 |                                        |                          |                              |
|                 |                       |                                   | No Records Found!        |                   |                 |                   |                 |                                        |                          |                              |
| BASIC SERVIC    |                       |                                   |                          |                   |                 |                   |                 |                                        |                          |                              |
| Service From Da | ate:                  | d ccyy                            | *                        | Se                | ervice To Date: | mm dd             | ссуу<br>*       | *                                      |                          |                              |
| Procedure Co    | de:                   | *                                 |                          |                   | Units:          |                   | *               |                                        |                          |                              |
| Charge Per U    | Init:                 | *                                 |                          |                   |                 |                   |                 |                                        |                          |                              |
|                 |                       |                                   |                          | O Add Servi       | ice Line Item   | NUpdate Servi     | ce Line Item    |                                        |                          |                              |
| Line Service    | Dates                 | Proc. Code                        | Units                    | C                 | harge Per Unit  | Ľ                 | ine Total       | Calcula                                | ted Tier Pricing         | <b>Override Tier Pricing</b> |
| No From         | To                    | 10004                             |                          |                   | 2000.00         |                   | 10000 00        |                                        |                          |                              |
|                 | 24 10/01/2024         | /KUU1                             | 4                        | \$                | 3000.00         | \$                | 12000.00        |                                        |                          |                              |
| III Resubr      | nission Histo         | У                                 |                          |                   |                 |                   |                 |                                        |                          |                              |
|                 | Status                |                                   | Rejected Date            | Rejected          | Ву              |                   | Rejected Re     | ason                                   |                          | Comments                     |
| Cycle#          |                       |                                   |                          |                   |                 |                   |                 |                                        |                          |                              |
| Cycle#          | Rejected              | 12/23/20                          | 024                      | survey addressing |                 | Incorrect procedu | ure code        |                                        | CR252-Test-Reject        |                              |